# **ISCP User Guide for JCST Liaison Member Report**

Version 3

### Content

- 1. Introduction
- 2. Navigate to the report
- 3. Start a report
- 4. Complete a report
- 5. Submit a report to JCST
- 6. Edit or delete a submitted report
- 7. Downloading and Printing
- 8. Future updates to the report
- 9. JCST Liaison Member Report Overview
- 10. Appendix A: JCST Liaison Member report 2019

#### 1. Introduction

SAC Liaison Members (LMs) have a key role in providing information on regional training programmes. Each LM should ideally complete a report every time that they have contact with their LETB/Deanery, whether through attending ARCPs, visits or STC meetings, but, at the very least, should submit an annual report to the SAC/JCST. Information from the LM reports is collated to produce an annual report for each specialty. The specialty reports, in turn, provide the information for the JCST Annual Specialty Report (ASR) on the state of surgical training that the JCST is required to submit to the GMC.

The JCST Liaison Member report is available on ISCP, and is identical to the existing report in use (Appendix A).

It allows SAC Chairs, and SAC Liaison Members to create, save drafts, and submit new reports to JCST, and to view all reports previously submitted. Additionally the JCST Liaison Member Report Overview allows SAC Chairs and QA Leads to view the LM reports submitted relevant to their specialty.

#### 2. Navigate to the report

- Log in with your usual ISCP login details to your account on ISCP.
- Select 'Trainer Area'.
- Select 'JCST Liaison Member report'.

|                                                                                                    | HOME -                       | DASHBOARD -  | MY TRAINEES -                                                         | TRAINER AREA - | 1-  |  |
|----------------------------------------------------------------------------------------------------|------------------------------|--------------|-----------------------------------------------------------------------|----------------|-----|--|
| TRAINER AREA                                                                                                    | EVIDENCE COLLECTION          |              | QUESTIONNAIRES                                                        |                | _ [ |  |
| This part of the ISCP is intended to allow the<br>collection of evidence by trainers to help them<br>show to the GMC that they are eligible to be<br>recognised as trainers. | Trainer Dashboard            |              | Trainee Questionnaires     Trainer Questionnaires FIND OTHER TRAINERS |                |     |  |
|                                                                                                    | > Trainer Profile            |              |                                                                       |                |     |  |
|                                                                                                    | > Assessment Summaries       |              |                                                                       |                |     |  |
|                                                                                                    | > Reflective Notes           |              |                                                                       |                |     |  |
|                                                                                                    | > Document Library           |              | > Search Profiles                                                     |                |     |  |
|                                                                                                    | > JCST Liaison Member report | $\mathbf{>}$ |                                                                       |                |     |  |
|                                                                                                    |                              |              |                                                                       |                |     |  |

 Important note – Users must have created their 'Trainer Profile' before access to the report is activated otherwise the message below will be shown.

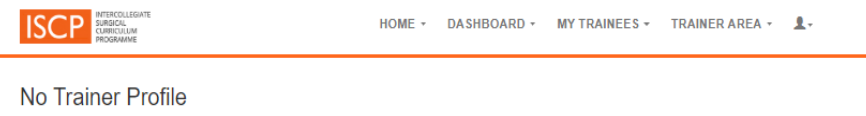

You do not appear to have a profile within the Trainer Portfolio area of the website. Please click here to save your profile Save Profile

#### 3. Start a report

- Read the instructions on the SAC Liaison Member Report main page.
- Select 'Add a new Liaison Member Report'.

| ISCP                                                                                                    | HTERCOLLECANTE<br>XMM CRL<br>CLARTCHLUM<br>RRCGEAMME                                                                                                    | HOME +                                                                                                    | DAS                                                                                                    | HBOARD                                                                                                    | - MY                                                                                                    | TRAINEES - T                                                                                                    | RAINER AREA +                                                                                                    | HELP 1.                                                                                                    |                       |
|----------------------------------------------------------------------------------------------------|----------------------------------------------------------------------------------------------------|----------------------------------------------------------------------------------------------------|----------------------------------------------------------------------------------------------------|----------------------------------------------------------------------------------------------------|----------------------------------------------------------------------------------------------------|----------------------------------------------------------------------------------------------------|----------------------------------------------------------------------------------------------------|----------------------------------------------------------------------------------------------------|-----------------------|
| SAC Li                                                                                                    | iaison Member Rep                                                                                                    | port                                                                                                    |                                                                                                    |                                                                                                    |                                                                                                    |                                                                                                    |                                                                                                    |                                                                                                    |                       |
| SAC Liaison Men<br>their LETB/Deane<br>is collated to prod<br>training that the J                                                                                                    | nbers (LMs) have a key role in providing informa<br>any, whether through attending ARCPs, visits or t<br>uce an annual report for each specially. The spi<br>CST is required to submit to the GMC.                                                                                                    | dion on regional t<br>STC meetings, b<br>ecialty reports, in                                                                                                    | training pr<br>out, at the<br>h turn, prov                                                                                | rogrammes. I<br>very least, sł<br>vide the infor                                                                                                | Each LM :<br>hould subi<br>mation fo                                                                                   | should ideally complete a<br>mit an annual report to th<br>r the JCST Annual Speci                                                                                                    | a report every time the<br>he SAC/JCST. Informs<br>ialty Report (ASR) on                                                                                                    | at they have contact w<br>ation from the LM repo<br>the state of surgical                                                                       | vith<br>vrts          |
| LM reports should<br>fields should be u<br>training programm                                                                                                    | d preferably be written using the JCST template<br>ised to highlight whether specific aspects of the<br>ne. When completing the form for your LM regio                                                                                                    | and <b>must not</b> in<br>training program<br>n, it may be help                                                                                                    | iclude any<br>ime are pa<br>iful to cons                                                                                  | trainee iden<br>uticularly go<br>sider the folio                                                                                                | tifiable da<br>od or bad.<br>wing:                                                                                     | ta e.g. names, GMC nur<br>The free text comments                                                                                                    | mbers, NTNs or ARCF<br>s are very helpful in as                                                                                                    | P outcomes. The + / -<br>ssessing the quality of                                                                                                | the                   |
| Always think of<br>Consider the bi<br>who will be con-<br>Look at the JC:<br>Collaborate wit<br>Feedback from<br>Although any c<br>You can submit ye<br>wait until the ASR<br>full a picture as pr<br>Note: SAC Chairs | If the report in every interaction you have with the<br>igg picture: from what you see and hear of the tor<br>patient way to consultant interviews in all of the core<br>ST survey results, which you can access valy out,<br>the TPD to ensure that similar information and<br>the trainee representative on the STC is very in<br>the traine representative on the STC is very in<br>the traine representative on the STC is very in<br>completed LM forms to the JCST Quality M<br>deadline is looming. You should also submit an<br>ossibile is provided. | a TPD, trainees a<br>uning posts and I<br>toponents of the a<br>ur ISCP account,<br>d a consistent vie<br>kelpful when com<br>ing may be recor-<br>anager or the rel<br>by additional relev-<br>er Reports submit | and LETB<br>trainees in<br>specialty<br>, and the C<br>aw of the p<br>pipeting yo<br>rded in yo<br>levant Co<br>vant mate | Deanery an<br>a your liaison<br>SMC survey<br>programme is<br>ur report,<br>ur report, yo<br>mmittee & Tr<br>rial, for exam-<br>ant to their sy | d make a<br>region, y<br>results to<br>a provided<br>u should r<br>ainee Ser<br>ple, the ri<br>ple, the ri<br>peciaty: | note of issues as you as<br>ou should consider what<br>view the trainees: opinio<br>if or incorporation into th<br>alse concerns with the C<br>vices Manager at any tir<br>aport of a LETB/Deanery | In them.<br>ther the programme is<br>uns of the training pro-<br>tee Annual LETB/Dean<br>Chair of your SAG in n<br>me during the training p<br>visit to the training p<br>Add a new Lister | a producing individuals<br>gramme.<br>any Reports to the GM<br>aal time.<br>Jyear: you do not need<br>rogramme, to ensure a<br>on Member Report | i<br>IC.<br>ito<br>as |
| Date                                                                                                    | Specialty                                                                                                    |                                                                                                    |                                                                                                    |                                                                                                    |                                                                                                    | Deanery / LETB                                                                                                    |                                                                                                    |                                                                                                    |                       |
| 25 Sep 2019                                                                                                    | General Surgery                                                                                                    |                                                                                                    |                                                                                                    |                                                                                                    |                                                                                                    | Iceland Deanery                                                                                                    |                                                                                                    | View                                                                                                    | ī –                   |
| 16 May 2019                                                                                                    | Cardiothoracic Surgery                                                                                                    |                                                                                                    |                                                                                                    |                                                                                                    |                                                                                                    | Iceland Deanery                                                                                                    |                                                                                                    | View                                                                                                    | ī –                   |
| 15 May 2019                                                                                                    | Urology                                                                                                    |                                                                                                    |                                                                                                    |                                                                                                    |                                                                                                    | Health Education Ea                                                                                                    | st Midlands                                                                                                    | View                                                                                                    | Ē                     |
| 15 May 2019                                                                                                    | Core Surgical Training                                                                                                    |                                                                                                    |                                                                                                    |                                                                                                    |                                                                                                    | Iceland Deanery                                                                                                    |                                                                                                    | View                                                                                                    | Ĩ.                    |
| 15 May 2019                                                                                                    | 2019 Cardiothoracic Surgery                                                                                                    |                                                                                                    |                                                                                                    |                                                                                                    |                                                                                                    | Iceland Deanery Edit                                                                                                    |                                                                                                    |                                                                                                    | ī.                    |

### 4. Complete a report

- Required fields are underlined in red.
- Add a TPD name by typing the name or GMC in the search field and selecting the correct name. The selected name will show in the 'Users you have chosen' dropdown list. Repeat to add additional TPDs.
- Delete a TPD name by selecting the relevant name shown under 'Users you have chosen', and then clicking the cross symbol to delete the name.
- Type the 'Programme' manually.
- Upload files/attachments by clicking 'Choose file'.
- Click anywhere on a grey report section header to expand the section. Select '+' or '-' and type free text. It is not mandatory for any item in this section to be completed.
- Click 'Save Form As Draft' to save work in progress. Draft reports are listed on the SAC Liaison Member Report main page with an 'Edit' button allowing access for further editing (shown on above screen shot) and access to delete draft reports (shown on below screenshot).

#### 5. Submit a report to JCST

- Click 'Finish And Submit Form' to send an email notification to JCST (<u>specialties@jcst.org</u>) and <u>ga@jcst.org</u>) that a form is completed.
- SAC Chairs and QA Leads can view the LM reports submitted relevant to their specialty.
- Historic submitted report are listed on the SAC Liaison Member Report main page with a 'View' button allowing access to view read-only copies (shown on above screen shot).

### JCST Liaison Member report 2019

| Lisison Member                                                                                                    | Demo, PD (Mr) [GMC: 9991111]                                          |                                                        |  |  |
|----------------------------------------------------------------------------------------------------|-----------------------------------------------------------------------|--------------------------------------------------------|--|--|
| apeolaty                                                                                                    | Cardiothoracic Surgery 🔻                                              |                                                        |  |  |
| Deanery / LETB                                                                                                    | Iceland Deanery                                                       | v                                                      |  |  |
| Name(s) of TPD(s)                                                                                                    | Start typing to find a user                                           | Users you have chosen v                                |  |  |
| Programme                                                                                                    | Demo, Demo, (DR), [GMC: 12334465]<br>Demo, Demo, (DR), [GMC: 0000000] |                                                        |  |  |
| Date of event in Ilaison region                                                                                                    | Denio, Denio, (DK), [Billo: 000000]                                   |                                                        |  |  |
| Append File                                                                                                    | Choose file 2019 LM form.docx                                         |                                                        |  |  |
| Please remember to consult the outcomes of the J<br>respectively.                                                                                                    | CST and GMC surveys before completing your report                     | rt. These can be accessed via the ISCP and GMC website |  |  |
| Training Support                                                                                                    |                                                                       | Comments                                               |  |  |
| Teaching & Learning                                                                                                    | Tesohing & Lesrning                                                   |                                                        |  |  |
| The Wider Learning Environment                                                                                                    | The Wider Learning Environment                                        |                                                        |  |  |
| The Quality of Training                                                                                                    | Comments                                                              |                                                        |  |  |
| ARCPs and Specialist Training Committee (8                                                                                                    | ARCPs and Specialist Training Committee (STC)                         |                                                        |  |  |
| LM invitation to STC meetings and ARCPs                                                                                                    | Demo text Demo text Demo text Demo text Demo text Demo text Demo text |                                                        |  |  |
| ARCP process and structure                                                                                                    | Demo text                                                             |                                                        |  |  |
|                                                                                                    |                                                                       | //                                                     |  |  |
| STC meeting content, membership and ad                                                                                                    | nin support 🔹 -                                                       | Demo text Demo text                                    |  |  |
| BTC meeting content, membership and ad                                                                                                    | nin support                                                           | Damo taxt Demo taxt Demo taxt                          |  |  |
| BTC meeting content, membership and add     For General Surgery programmec only      General Comments  Demo text Demo text Demo tex | In In support                                                         |                                                        |  |  |

#### 6. Edit or delete a submitted report

Once a report has been submitted it cannot be edited. Users will need to delete the form and submit a new report if needed.

Remember to print or save a copy before deleting if you plan to create a new report and need access to any information.

### 7. Downloading and Printing

Should users wish to download and/or print a completed report, they can do this by opening Google Chrome and clicking 'Ctrl + P' on their keyboard. This will open a new Print window from which users can select relevant fields to PDF and/or print.

#### 8. Future updates to the report

Historically the report template has been reviewed and refreshed on a regular basis. This is expected to continue. This online report will be updated to reflect any changes.

### 9. JCST Liaison Member Report Overview

The JCST Liaison Member Report Overview allows SAC Chairs and QA Leads to view the LM reports submitted relevant to their specialty.

Navigating to the Overview:

- Log in to your account on ISCP.
- Select 'Trainer Area'.
- Select 'JCST Liaison Member Report Overview'.

| TRAINER AREA                                                                                                    | EVIDENCE COLLECTION          | QUESTIONNAIRES                                                            |  |  |  |  |
|----------------------------------------------------------------------------------------------------|------------------------------|---------------------------------------------------------------------------|--|--|--|--|
| This part of the ISCP is intended to allow the                                                                             | > Trainer Dashboard          | Trainee Questionnaires     Trainer Questionnaires     FIND OTHER TRAINERS |  |  |  |  |
| collection of evidence by trainers to help them<br>show to the GMC that they are eligible to be<br>recognised as trainers. | > Trainer Profile            |                                                                           |  |  |  |  |
|                                                                                                    | > Assessment Summaries       |                                                                           |  |  |  |  |
|                                                                                                    | > Reflective Notes           |                                                                           |  |  |  |  |
|                                                                                                    | > Document Library           | Search Profiles                                                           |  |  |  |  |
|                                                                                                    | > JCST Liaison Member Report |                                                                           |  |  |  |  |

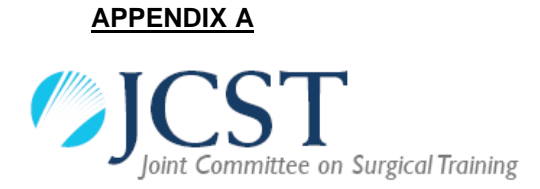

## JCST Liaison Member report 2019

Name of Liaison Member: Specialty: Deanery / LETB: Name of TPD(s): Date of meeting:

Please remember to consult the outcomes of the JCST and GMC surveys before completing your report. These can be accessed via the ISCP and GMC website respectively.

| Comment on strengths and weaknesses of rotation |   |   |          |  |  |
|-------------------------------------------------|---|---|----------|--|--|
|                                                 | + |   | Comments |  |  |
| Training Support                                |   |   |          |  |  |
| Induction (includes setting up                  |   |   |          |  |  |
| learning agreements)                            |   |   |          |  |  |
| AES/CS to trainee ratio                         |   |   |          |  |  |
| Progress reviews with AES                       |   |   |          |  |  |
| Opportunities for trainees to                   |   |   |          |  |  |
| feedback their concerns                         |   |   |          |  |  |
| LTFT trainees (support, availability            |   |   |          |  |  |
| of LTFT training)                               |   |   |          |  |  |
| Academic trainees                               |   |   |          |  |  |
| Run through trainees (ST1 / ST2)                |   |   |          |  |  |
| Support for trainees returning to               |   |   |          |  |  |
| clinical training after extended                |   |   |          |  |  |
| leave                                           |   |   |          |  |  |
| Support for trainees in difficulty              |   |   |          |  |  |
| Careers advice                                  |   |   |          |  |  |
| Amount of notice to trainees of                 |   |   |          |  |  |
| new placement details                           |   |   |          |  |  |
| Relationship between Liaison                    |   |   |          |  |  |
| Member and the School/TPD                       |   |   |          |  |  |
| School/Deanery/LETB support                     |   |   |          |  |  |
| structure                                       |   |   |          |  |  |
| Recognition/time for training in                |   |   |          |  |  |
| trainers' jobs plans                            |   |   |          |  |  |
| Teaching & Learning                             | r | 1 |          |  |  |
| Formal teaching available and                   |   |   |          |  |  |
| trainees able to attend courses                 |   |   |          |  |  |
| WBAs                                            |   |   |          |  |  |
| Access to study leave                           |   |   |          |  |  |
| Access to                                       |   |   |          |  |  |
| theatre/clinics/emergency sessions              |   |   |          |  |  |
| Impact of other individuals, e.g.               |   |   |          |  |  |
| Fellows, on access to training                  |   |   |          |  |  |
| opportunities                                   |   |   |          |  |  |
| Overall delivery of the curriculum              |   |   |          |  |  |
| The Wider Learning Environment                  |   |   |          |  |  |

| EWTD compliance and its impact        |     |      |         |
|---------------------------------------|-----|------|---------|
| on training (including exception      |     |      |         |
| reports in England)                   |     |      |         |
| Supervision of trainees in out of     |     |      |         |
| hours' care                           |     |      |         |
| Safe learning arrangements (rotas,    |     |      |         |
| shift patterns, facilities)           |     |      |         |
| Safe learning procedures              |     |      |         |
| (handover, consent)                   |     |      |         |
| Effect of service demands on          |     |      |         |
| training                              |     |      |         |
| Consultant-led ward rounds            |     |      |         |
| Access to clinical audit              |     |      |         |
| Access to educational facilities (IT, |     |      |         |
| internet, library)                    |     |      |         |
| Availability and use of simulation    |     |      |         |
|                                       |     |      |         |
| Simulation training initiatives       |     |      |         |
| The Quality of Training               |     |      |         |
| GMC/JCST survey data                  |     |      |         |
| Quality improvement initiatives       |     |      |         |
| Achievement of the QIs                |     |      |         |
| Concerns with the training            |     |      |         |
| programme/LEPs                        |     |      |         |
| Examples of good training practice    |     |      |         |
| Units newly approved by the GMC       |     |      |         |
| for training                          |     |      | - (070) |
| ARCPs and Specialist Training Co      | omm | Itte | e (STC) |
| LM Invitation to STC meetings and     |     |      |         |
|                                       |     |      |         |
| ARCP process and structure            | -   |      |         |
| and admin support                     |     |      |         |
| Eor Conoral Surgery programmes        |     |      |         |
| Does your liaison region provide      |     | y    |         |
| sufficient endoscony training for     |     |      |         |
| trainees to meet the curriculum       | 1   |      |         |
|                                       |     |      |         |

**General Comments:** 

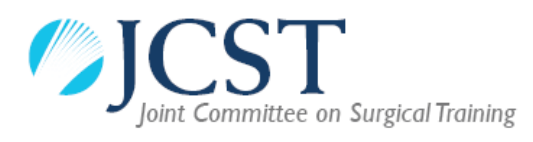

#### How to write a Liaison Member report

SAC Liaison Members (LMs) have a key role in providing information on regional training programmes. Each LM should ideally complete a report every time that they have contact with their LETB/Deanery, whether through attending ARCPs, visits or STC meetings, but, at the very least, should submit an annual report to the SAC/JCST. Information from the LM reports is collated to produce an annual report for each specialty. The specialty reports, in turn, provide the information for the JCST Annual Specialty Report (ASR) on the state of surgical training that the JCST is required to submit to the GMC.

LM reports should preferably be written using the JCST template (template above on pages 1 & 2) and <u>must not</u> include any trainee identifiable data e.g. names, GMC numbers, NTNs or ARCP outcomes. The + / - fields should be used to highlight whether specific aspects of the training programme are particularly good or bad. The free text comments are very helpful in assessing the quality of the training programme. When completing the form for your LM region, it may be helpful to consider the following:

- Always think of the report in every interaction you have with the TPD, trainees and LETB/Deanery and make a note of issues as you see them.
- Consider the big picture: from what you see and hear of the training posts and trainees in your liaison region, you should consider whether the programme is producing individuals who will be competitive at consultant interviews in all of the components of the specialty.
- Look at the JCST survey results, which you can access via your ISCP account, and the GMC survey results to view the trainees' opinions of the training programme.
- Collaborate with the TPD to ensure that similar information and a consistent view of the programme is provided for incorporation into the Annual LETB/Deanery Reports to the GMC.
- Feedback from the trainee representative on the STC is very helpful when completing your report.
- Although any concerns about bullying and undermining in training may be recorded in your report, you should raise concerns with the Chair of your SAC in real time.

You can submit your completed LM forms to the JCST <u>Quality Manager</u> or the relevant Committee & Trainee Services Manager at any time during the training year: you do not need to wait until the ASR deadline is looming. You should also submit any additional relevant material, for example, the report of a LETB/Deanery visit to the training programme, to ensure as full a picture as possible is provided.